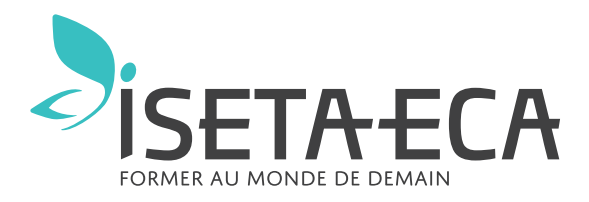

## LE PAS À PAS PRÉ-INSCRIPTION A L'ISETA-ECA

 $4^{eme}$  -  $3^{eme}$  - CAP -  $2^{nde}$  GT - Bac - Bac Pro

Les pré-inscriptions pour les formations ISETA-ECA s'effectuent en ligne sur le site iseta-eca.fr

| nformations per                       | sonnelles                           |                        | Etat civil                |                                   |           |
|---------------------------------------|-------------------------------------|------------------------|---------------------------|-----------------------------------|-----------|
| Civilité *                            | Ацсире                              | ~                      | Nom * / Particule         | Nom                               | Particule |
| Nom * / Particule                     | Nom                                 | Datiaula               | Prénom *                  |                                   |           |
| Prénom *                              | 14011                               | Pariocule              | Autres prénoms            |                                   |           |
| Nom de                                |                                     |                        | Sexe *                    | C Garcon C Fille                  |           |
| naissance                             |                                     |                        | Votre lien de parenté * 0 | Veuillez choisir un lien          | ~         |
| Adresse *                             |                                     |                        |                           |                                   |           |
| Complément<br>d'adresse 1             |                                     |                        | Communication             |                                   |           |
| Complément                            |                                     | 1                      | Email                     |                                   |           |
| d'adresse 2                           |                                     |                        | Téléphone mobile          |                                   |           |
|                                       |                                     |                        | Naissance                 |                                   |           |
| Pays *                                | Veuillez sélectionner un pays       | *                      | Date *                    |                                   |           |
| Téléphone<br>mobile *                 |                                     |                        |                           | Jour V Mois V Anne                | ee 🔻      |
| Téléphone                             |                                     |                        | vile -                    |                                   |           |
| Email *                               |                                     |                        | Pays *                    | Veuillez sélectionner un pays     | ~         |
| Confirmez votre                       |                                     |                        | Nationalité *             | Veuillez sélectionner une nationa | alité 🗸   |
| email *                               |                                     |                        | Scolarité                 |                                   |           |
| Situation<br>familiale                | Veuillez sélectionner une situation | ~                      | Etablissement actuel *    | [                                 | ]         |
| nformations pro                       | fessionnelles                       |                        | Formation actuelle *      |                                   |           |
| Profession                            |                                     |                        |                           | Veuillez sélectionner une formati | ion 🗸     |
| Société                               |                                     |                        | Inscription pour *        | 2024/2025                         |           |
| Tálénhana                             |                                     |                        | Vœu de scolarité :        |                                   | ~         |
| relephone                             |                                     |                        | Classe souhaitée *        | Veuillez sélectionner une classe  | · · ·     |
| Catégorie socio-<br>professionnelle * | Veuillez sélectionner une catégorie | ~                      |                           |                                   |           |
| Constraint of the second              |                                     |                        | (4)                       |                                   |           |
| + Aiouter un                          | conjoint + Alouter un responsab     | le à une autre adresse |                           |                                   |           |
|                                       |                                     |                        |                           |                                   |           |

**Étape préparatoire** : nous vous conseillons de préparer les pièces demandées en PDF lisibles sur votre ordinateur pour téléchargement : *bulletin 3<sup>ème</sup> trimestre 2022-2023* | *bulletins 2023-2024 (en votre possession).* 

**7.** Saisir les renseignements du 1<sup>er</sup> responsable Les informations obligatoires apparaissent avec une \* et sont encadrées en rouge tant qu'une saisie n'est pas faite

*2.* Ajouter le second responsable domicilié à la même adresse ou à une adresse différente

3. Saisir les renseignements de l'élève

*4.* Saisir le vœu et les informations complémentaires demandées Pour un second vœu, répondre à la question "Vœu n°2 souhaité dans notre établissement"

*5.* Envoyer la demande

Possibilité d'imprimer l'accusé de reception de votre demande de candidature

*b.* Un rendez-vous vous sera proposé rapidement pour vous rencontrer et discuter de l'inscription possible de votre enfant

**7.** Une fois que l'inscription suite au rendez-vous sera validée vous recevrez par mail un code Ecole Directe qui vous permettra d'inscrire définitivement votre enfant